## Pasul 1

Crearea unei variante de lucru noi pentru calcul economic

- Faceti click pe butonul cu cele 3 puncte, dupa cum se observa

| Q,        | Manager spatii - Introduceri in [                              | m] - Normativ romar                           | nesc [4.7.2011 / Sta       | ndard]   |                                             |                        |               |               |
|-----------|----------------------------------------------------------------|-----------------------------------------------|----------------------------|----------|---------------------------------------------|------------------------|---------------|---------------|
|           | <ul> <li>△ Definitii</li> <li>✓ Afisare numai etaje</li> </ul> |                                               |                            |          |                                             | Standard               | <u> </u>      |               |
|           | 🗌 Insumare etaje                                               | Marcare individuala e 🗹 Calcul pentru toate e | elemente in CAD<br>stajele |          |                                             | Certificat             | ]             | Punti termice |
|           | Afisare etaje/camere                                           | Orient.                                       | Tip Inclinare              | Elemente | e,i,r,s F                                   | actor Temp. C          | Tamera Nr.    | Lung.<br>[m]  |
|           | Primul nivel: Etajul 1                                         | Nici un element indicat                       |                            | 1        |                                             |                        |               | C             |
|           | Q utare                                                        |                                               |                            |          |                                             |                        |               |               |
|           | □ { } 1                                                        |                                               |                            |          |                                             |                        |               |               |
|           | 1.001 apartament 2                                             |                                               |                            |          |                                             |                        |               |               |
|           | 1.002 apartament 2                                             |                                               |                            |          |                                             |                        |               |               |
|           | <b>⊞ { }</b> 2                                                 | <                                             |                            |          |                                             |                        |               | >             |
|           | Camera libera                                                  | A                                             | Building                   |          | Date cladire                                | Date etaj              |               |               |
|           | Camere izolate                                                 | B                                             | Incalzire 310.78 kV        | /h/m²a   | Suprafata totala 🛛 :                        | 285.40 m² Suprafata    | 285.40 m²     |               |
|           |                                                                | C 326                                         | Apa calda 4.11 kV          | /h/m²a   | Volum total incalzit                        | 784.85 m³ Volum        | 0.00 m³       |               |
|           |                                                                |                                               | Iluminare 11.31 kV         | /h/m²a   | lc (l. caract=1/(A/V))                      | 0.75 m                 |               |               |
|           |                                                                |                                               | Total 326.20 kV            | /h/m²a   | LT (Transmit.) 13                           | 359.12 W/K             | 1303.40 00/10 |               |
| 000 - ESS | Introduceti aici<br>informatii despre<br>camera OK             | F                                             |                            |          | LV (Pierd, vent.) 2<br>Nec. caldura cladire | 210.34 W/K<br>54.93 kW |               |               |
| AX3       | Calcul volum D                                                 | efinitii                                      |                            |          | ОК                                          | Listare                | Salvare       | Abandon       |

- Va v-a aparea fereastra "Variante" fereastra in care veti crea o varianta noua de

lucru (varianta volosita pentru calcul economic) apeland functia 👎

- Se va deschide fereastra "Alegere varianta noua"
- Scrieti numele variantei ce se va crea (de ex.: calcul economic)
- In cazul in care doriti sa adaugati un mic comentariu la aceasta varianta, o puteti face in rubrica Descriere.
- Daca doriti sa creati aceasta varianta dupa o varianta anume (adica sa faceti o cpie a unei variante anume) selectati varitanta sursa folosind 🔽
- Bifati cele doua functii: (Favorite pereti si Gestiune etaje)
- Apasati pe OK

| Variante                 |                      |            |                         |                                                        |         |                                                                                                    |         |
|--------------------------|----------------------|------------|-------------------------|--------------------------------------------------------|---------|----------------------------------------------------------------------------------------------------|---------|
| Nume                     | Marimo               | Creatila   | Descriere               |                                                        | a Ale   | gere varianta noua                                                                                                    | ×       |
| ivane<br>Circle Standard | 125 KB               | 04.07.2011 | Variante standard (nu : |                                                        |         | Varianta noua       calcul economic       Descriere                                                                                                    | _       |
|                          |                      |            |                         | <ul> <li>*</li> <li>*</li> <li>*</li> <li>*</li> </ul> |         | Utilizare varianta curenta ca template<br>Standard<br>Copiere continut urmator<br>Definitii project<br>Sestiune etaje<br>Definitii usi<br>Definitii ferestre<br>Definitii pereti |         |
| <                        |                      |            | >                       | đ                                                      |         | Gestiune camere (toate camerele active/blocate)                                                                                                    |         |
| Creare referinta cladii  | ri noi (sau clasa I) | )          |                         |                                                        | - ESS   | Rezultat calcul simulare cladire/umbrire                                                                                                    |         |
| Creare referinta cladir  | ri existente (sau o  | lasa II)   | ОКА                     | bandon                                                 | AX3000- | ок                                                                                                    | Abandon |

- Fereastra "Variante" va ramane deschisa si o noua varianta va fi afisata
- Faceti un click stanga pe varianta nou creata apoi pe butonul 🔮 pentru a activa varianta de lucru.
- Confirmati cu OK

| V | ariante               |                       |            |          |                       | X                          |
|---|-----------------------|-----------------------|------------|----------|-----------------------|----------------------------|
|   | Nume                  | Marime                | Creat la   | De       | escriere              | •                          |
|   | 🔄 Standard            | 125 KB                | 04.07.2011 | Va       | riante standard (nu : |                            |
|   | 🙀 calcul economic     | 0                     | 18.07.2011 | <b>V</b> |                       |                            |
|   |                       |                       |            |          |                       | <b>★</b><br>⊛ <del>*</del> |
|   |                       |                       |            |          |                       | ©_                         |
|   |                       |                       |            |          |                       | 0                          |
|   | <                     |                       |            |          |                       | <i>&gt;</i>                |
|   | Creare referinta clao | diri noi (sau clasa I | )          |          |                       |                            |
|   | Creare referinta clac | liri existente (sau   | clasa II)  | C        | ок А                  | andon                      |

## Pasul 2

Calculul economic

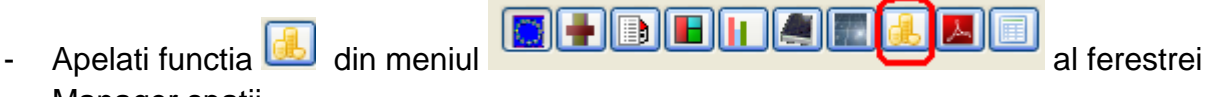

- Manager spatii
- Fereastra Manager spatii se va modifica in felul urmator:

| Q         | Manager spatii - Introduceri in [I                                                                                                    | m] - Normativ romanesc [4.7.20                                                                                                    | 11 / calcul economic]                                       |                                                                                                    |  |  |  |  |
|-----------|----------------------------------------------------------------------------------------------------|----------------------------------------------------------------------------------------------------|-------------------------------------------------------------|----------------------------------------------------------------------------------------------------|--|--|--|--|
|           | Definitii     Afisare numai etaje     Insumare etaje                                                                                                    | Calcul economic dupa EN 15459                                                                                                    |                                                             | calcul economic 💌 🔩 🛬                                                                                                    |  |  |  |  |
|           | Afisare etaje/camere                                                                                                    | Date generale Masuri Rezultat Di                                                                                                    | agrama                                                      |                                                                                                    |  |  |  |  |
|           | Primul nivel:         Etajul 1           ♥         utare           ♥         4.7.2011 (6)           ■ {} 1         1.001 apartament 2           ■ 1.002 apartament 2         1.003 apartament 2           ■ {} 2         Camera libera           Camera libera         Camera libera | Date generale pentru<br>Perioada de calcul<br>Rata inflatie<br>Rata dobanzii pietei<br>Perioada amortizare pentru cladire<br>Factorul global al investitiei<br>Consum distributie de | Calcul<br>30 C Ani<br>2.0 Z Z<br>4.5 Z Z<br>50 Ani<br>1.0 C | Cost de operare, rata de dezvoltare       2.0 %       Pret energie         Cost energie, rata de dezvoltare       2.0 %       %         Cost en electrica, rata de dezvoltare       2.0 %       % |  |  |  |  |
|           | <                                                                                                    | Surse energie<br>Energie                                                                                                    | Energie finala<br>Qwe,1,e                                   |                                                                                                    |  |  |  |  |
| 000 - ESS | Introduceti aici<br>informatii despre<br>camera                                                                                                    | (ET)                                                                                                    | Qwe,2,e<br>Qwe,3,e                                          |                                                                                                    |  |  |  |  |
| AX30      | Calcul volum De                                                                                                    | finiti                                                                                                    |                                                             | OK Listare Salvare Abandon                                                                                                    |  |  |  |  |

- Apelati functia **\*** Prelucrare variante... pentru a incepe modificarea variantei pentru calculul economic. Se va deschide fereastra "Variante"

|        | /ariante                            |                       |                  |                         |                     | ×        |
|--------|-------------------------------------|-----------------------|------------------|-------------------------|---------------------|----------|
|        | Creare varianta noua                |                       |                  |                         |                     |          |
|        | Nume calc                           | ul economic           |                  |                         |                     |          |
|        | Descriere                           |                       |                  |                         |                     |          |
|        | Template Star                       | dard                  |                  |                         | Crear               | e        |
|        | Element                             |                       |                  |                         |                     |          |
|        | Schimbati valorile generale de aici | sau în lista pe       | entru toate co   | omponentele             | separat.            |          |
|        | Izolatie                            | -                     |                  | -                       | Modifi              | :a       |
|        | Pt. toti peretii + 🛛 🗧              | cm izolatie 🕔         | /al. U pentru to | ate ferestrele          | 🕀 W/n               | 12K      |
|        | Pt. toate plafoanele + 0            | cm izolatie           | Val. U pentru to | oate usile              | 🔷 W/n               | 12K      |
|        | Pt. tot acoperisul + 🛛 🗘            | cm izolatie           |                  |                         |                     |          |
|        | Pt. toate pardoselile + 0           | cm izolatie           |                  |                         |                     |          |
|        | Pt. toate zonele + 🛛 🛛 🤤            | cm izolatie           |                  |                         |                     |          |
|        | Afisare si pereti interiori         |                       |                  |                         | Pret si texte       |          |
|        | Nume element                        | U-Existent<br>[W/m2K] | Izolatie<br>[cm] | U-Reabilitat<br>[W/m2K] | U Limita<br>[W/m2K] |          |
|        | Pereti                              |                       |                  |                         |                     |          |
|        | Perete_01                           | 2.246                 | 0                | 2.24                    | 6 0.24              | =        |
|        | Plafon                              |                       |                  |                         |                     |          |
|        | Planseu pe sol                      | 0.524                 | 0                | 0.52                    | 4 0.24              |          |
|        | Pardoseala                          |                       |                  |                         |                     |          |
|        | Planseu exterior                    | 0.481                 | Q                | 0.48                    | 1 0.24              | <b>~</b> |
|        |                                     |                       |                  |                         |                     | 2        |
|        |                                     |                       |                  |                         |                     | C        |
|        | C                                   |                       |                  |                         | 326                 |          |
|        | D                                   |                       |                  |                         | 520                 |          |
| s      | E                                   |                       |                  |                         |                     |          |
| 0 - ES | F                                   |                       |                  |                         |                     |          |
| X300   |                                     |                       |                  |                         |                     |          |
| A      |                                     |                       |                  |                         | OK Aband            | on       |

- Faceti click pe functia <u>Modifica</u> pentru a selecta un catalog si pentru a alege un material izolator

- Va aparea fereastra "Catolog materiale" unde veti selecta catalogul de materiale C107, subcatalogul "Polimeri si spume de polimeri", materialul "Polistiren celular" sau un alt material.
- In cazul in care un material nu se regaseste, puteti introduce dvs. un material dorit folosind functia
   Nou...
   si introduceti numarul de ordine, numele materialului si datele cerute de program in tabel.
- Dupa alegerea materialului izolant, confirmati cu butonul

|       | Catalog materiale                                                                                                    |                        |                                  |                         |                       |                                        |                                          |
|-------|----------------------------------------------------------------------------------------------------|------------------------|----------------------------------|-------------------------|-----------------------|----------------------------------------|------------------------------------------|
|       | Allgemeine Baustoffe     Allgemeine Baustoffe     Allgemeine Baustoffe (DIN)     AshraeBestTest     Austrotherm     C 107 - 58 EN ISO 13786-200                                                                                                    | Numar<br>material<br>√ | Material $ abla$                 | Densitate<br>kg/m3<br>√ | Lambda<br>w/(mK)<br>√ | Rezistenta<br>ermeabilitat<br>vapori ∇ | Capacitate<br>calorica masic<br>[J/kg·k] |
|       | 🔄 01 Produse pe baza de az                                                                                                    | 15.1                   | Polistiren celular               | 20.00                   | 0.044                 | 30.00                                  | 1460                                     |
|       | 🛄 02 Materiale asfaltice si bil 💼                                                                                                    | 15.2                   | Spume de policiorura de vinil 70 | 70.00                   | 0.050                 | 3.00                                   | 1460                                     |
|       | 03 Betoane                                                                                                    | 15.3                   | Spume de policlorura de vinil 30 | 30.00                   | 0.050                 | 3.00                                   | 1460                                     |
|       | 05 Vata minerala si produs                                                                                                    | 15.4                   | Poliuretan celular               | 30.00                   | 0.042                 | 30.00                                  | 1460                                     |
|       | 06 Sticla si produse pe baz                                                                                                    | 15.5                   | INCERC - Izolatie termica        | 20.00                   | 0.040                 | 30.00                                  | 1460                                     |
| SS    | 07 Produse pe baza de ips<br>08 Pamanturi si umpluturi<br>09 Lemn si produse din len<br>10 Produse termoizolante<br>11 Umpluturi termoizolante<br>12 Pietre naturale si zidari<br>13 Zidarie din caramizi, blc<br>14 Metale<br>15 Polimeri si spume de po<br>16 Materiale in suluri<br>16 Materiale in suluri | Nou                    |                                  |                         |                       |                                        |                                          |
| 0-E   |                                                                                                    |                        | Reprezentari extir               | nse                     |                       |                                        |                                          |
| AX300 | BPHDB                                                                                                    |                        | Cautare                          | Selectie                | Salvare               | Listare                                | Abandon                                  |

- Fereastra "Variante" se va deschide din nou
- Folosind butoanele valoarea e puteti impune grosimea materialului izolant elementelor de constructie. Pentru ferestre si usi puteti alege valoarea transmitantei .
- Pentru afisarea corecta a clasei energetice folositi butonul

|        | Variante                              |                   |                       |                  |                         |                     | ×        |
|--------|---------------------------------------|-------------------|-----------------------|------------------|-------------------------|---------------------|----------|
|        | Creare varianta                       | a noua            |                       |                  |                         |                     |          |
|        | Nume                                  | calcu             | Il economic           |                  |                         |                     |          |
|        | Descriere                             |                   |                       |                  |                         |                     |          |
|        | Template                              | Stan              | dard                  |                  |                         | Creare              |          |
|        | Element                               |                   |                       |                  |                         |                     |          |
|        | Schimbati valorile ger                | nerale de aici :  | sau în lista p        | entru toate c    | omponentele s           | eparat.             |          |
|        | Izolatie                              | Polistiren celula | r (Lambda: 0.(        | Modific          | a                       |                     |          |
|        | Pt. toti peretii +                    | 10 🌲              | cm izolatie           | Val. U pentru to | oate ferestrele         | 0.800 🤤 W/m         | 2К       |
|        | Pt. toate plafoanele +                | 10 🗘              | cm izolatie           | Val. U pentru t  | oate usile              | 0.800 🤤 W/m         | 2К       |
|        | Pt. tot acoperisul +                  | 10 🌲              | cm izolatie           |                  |                         |                     | -        |
|        | Pt. toate pardoselile +               | 0 🗘               | cm izolatie           |                  |                         |                     |          |
|        | Pt. toate zonele +                    | 0 🗘               | cm izolatie           |                  |                         |                     |          |
|        | Afisare si pereti interio             | ori               |                       |                  |                         | Pret si texte       |          |
|        | Nume elem                             | ient              | U-Existent<br>[W/m2K] | Izolatie<br>[cm] | U-Reabilitat<br>[W/m2K] | U Limita<br>[W/m2K] | (^       |
|        | Pereti                                |                   |                       |                  |                         |                     |          |
|        | Perete_01                             |                   | 2.246                 | 10               | 0.368                   | 0.24                | ≡        |
|        | Plafon                                |                   |                       |                  |                         |                     |          |
|        | 🚟 Planseu pe sol                      |                   | 0.524                 | 10               | 0.239                   | 0.24                |          |
|        | Pardoseala                            |                   |                       |                  |                         |                     |          |
|        | Planseu exterior                      |                   | 0.481                 | Q                | 0.481                   | 0.24                | <b>~</b> |
|        |                                       |                   |                       |                  |                         |                     |          |
|        | B                                     |                   |                       |                  |                         | 67                  | C        |
|        | C                                     |                   |                       |                  |                         |                     |          |
|        | P                                     |                   |                       |                  |                         |                     |          |
| s      | E                                     |                   |                       |                  |                         |                     |          |
| ) - ES | F F F F F F F F F F F F F F F F F F F |                   |                       |                  |                         |                     |          |
| (300   | 6                                     |                   |                       |                  |                         |                     |          |
| A      |                                       |                   |                       |                  |                         | OK Abando           | n        |

- Pentru introducerea preturilor pentru realizarea reabilitarii apelati butonul
  Pret si texte...
- Se va deschide fereastra "Reabilitare" unde veti introduce preturile pentru reabilitarea elementelor de constructii, dupa care confirmati cu OK

| Rea          | ıbilitare - template Costuri si                                                                                   | Texte                             |                   |                       |            | $\mathbf{X}$                                                   |
|--------------|----------------------------------------------------------------------------------------------------|-----------------------------------|-------------------|-----------------------|------------|----------------------------------------------------------------|
|              | Тір                                                                                                    | Cost total                        |                   | Costuri<br>aditionale | r          | Model text pentru reabilitare                                  |
|              | Perete                                                                                                    | 120                               | €/m²              | 65                    | €/m²       | Perete izolat \$LAMBDA Grosime : \$DICKE_C                     |
|              | Plafoane                                                                                                    | 40                                | €/m²              | 40                    | €/m²       | Plafon izolat \$LAMBDA Grosime : \$DICKE_Cf                    |
|              | 📰 Pardoseli                                                                                                    | 40                                | €/m²              | 40                    | €/m²       | Pardoseala izolata \$LAMBDA Grosime : \$DIC                    |
|              | Acoperis                                                                                                    | 120                               | €/m²              | 65                    | €/m²       | Perete izolat \$LAMBDA Grosime : \$DICKE_C                     |
|              | 👖 Fereastra                                                                                                    | 400                               | €/m²              | 20                    | €/m²       | Fereastra noua U = \$UVALUE                                    |
|              | 📕 Usi                                                                                                    | 2000                              | €/m²              | 200                   | €/m²       | Usa noua U = \$UVALUE                                          |
| AX3000 - ESS | Preturile sunt estimari brute si inclu<br>locatie.<br>Preturile unitare pot varia in functi<br>Incarcare standard | ud costurile cu<br>ie de oferta k | i mater<br>ocala, | iale, alte costi      | uri si TVA | 1. Preturile pot in functie de lucrare, volum si<br>OK Abandon |

- Dupa acest lucru fereastra "Variante" se va redeschide. In cazul in care doreti sa mai modificati ceva o puteti face. In caz contrar puteti confirma cu OK.

|      | Variante                    |            |        |                      |                       |                        |                 |              | ×  |
|------|-----------------------------|------------|--------|----------------------|-----------------------|------------------------|-----------------|--------------|----|
|      | Creare variant              | a noua     | 3      |                      |                       |                        |                 |              |    |
|      | Nume                        |            | calcu  | ul economic          |                       |                        |                 |              |    |
|      | Descriere                   |            |        |                      |                       |                        |                 |              |    |
|      | Template                    |            | Stand  | dard                 |                       |                        | · · · ·         | Creare       | ;  |
|      | Element                     |            |        |                      |                       |                        |                 |              |    |
|      | Schimbati valorile gei      | nerale de  | aici : | sau în lista         | pentru toate o        | omponentele            | separat.        |              |    |
|      | Izolatie                    | Polistiren | celula | ır (Lambda: (        | ).044 W/mK)           |                        |                 | Modific      | a  |
|      | Pt. toti peretii +          | 1          | ) 🇘    | cm izolatie          | Val. U pentru to      | oate ferestrele        | 0.800           | 🗘 W/m        | гк |
|      | Pt. toate plafoanele +      | 1          | ) 🇘    | cm izolatie          | Val. U pentru t       | toate usile            | 0.800           | 😂 W/mi       | 2К |
|      | Pt. tot acoperisul +        | 1          | )      | cm izolatie          |                       |                        |                 |              | -  |
|      | Pt. toate pardoselile +     |            | ) 🗘    | cm izolatie          |                       |                        |                 |              |    |
|      | Pt. toate zonele +          |            | ) 🇘    | cm izolatie          |                       |                        |                 |              |    |
|      | Afisare si pereti interiori |            |        |                      |                       |                        | Pret si         | texte        |    |
|      | Nume elem                   | ient       |        | U-Exister<br>[W/m2K] | nt Izolatie<br>[ [cm] | U-Reabilita<br>[W/m2K] | t U Lii<br>[W/i | mita<br>m2K] |    |
|      | Pereti                      |            |        |                      |                       |                        |                 |              |    |
|      | Perete_01                   |            |        | 2.24                 | <del>1</del> 6 10     | 0.3                    | 68              | 0.24         | ≣  |
|      | Plafon                      |            |        |                      |                       |                        |                 |              |    |
|      | Planseu ne sol              |            |        | 0.52                 | 24 10                 | 0.2                    | 39              | 0.24         |    |
|      |                             |            |        |                      |                       |                        |                 |              |    |
|      | Pardoseala                  |            |        |                      |                       |                        |                 |              |    |
|      | Planseu exterior            |            |        | 0.48                 | 31 0                  | 0.4                    | 81              | 0.24         | ×  |
|      |                             |            |        |                      | ,                     |                        |                 | 67           |    |
|      | в                           |            |        |                      |                       |                        | ,               |              |    |
|      | C                           |            |        |                      |                       |                        |                 |              |    |
|      |                             |            |        |                      |                       |                        |                 |              |    |
| SS   |                             |            |        |                      |                       |                        |                 |              |    |
| 1-00 | G                           |            |        |                      |                       |                        |                 |              |    |
| UX30 |                             |            |        |                      |                       | <b>~</b>               |                 |              | _  |
| 1    |                             |            |        |                      |                       |                        | OK              | Abando       |    |

- Programul va reveni in fereastra "Calcul economic conform EN 15459"
- Aici puteti modifica Datele Generale pentru calcul (perioada de calcul, costuri, rata pietii, puteti alege combostibilul utilizat si sa ii impuneti un pret)

| 🔍 Manager spatii - Introduceri ir                                                  | n [m] - Normativ romanesc [4.7.2011 / calcul economic]                                                                                                    |
|------------------------------------------------------------------------------------|----------------------------------------------------------------------------------------------------|
| Definitii     Afisare numai etaje     Insumare etaje                               | Calcul economic dupa EN 15459       Calcul economic                                                                                                    |
| Afisare etaje/camere Afisare dimens. externe Primul nivel: Etajul 1                | Date generale Masuri Rezultat Diagrama Date generale pentru calcul                                                                                                    |
| 🔍 utare                                                                            | Perioada de calcul       40       Ani       Cost de operare, rata de dezvoltare       1.3       %       Pret energie         Rata inflatie       1.7       %       Cost energie, rata de dezvoltare       1.2       %         Pata debrarai initatie       2.4       %       Cost energie, rata de dezvoltare       1.2       % |
| [ ] 1     [ ] 1.001 apartament 2     [ 1.002 apartament 2     [ 1.003 apartament 2 | Perioada amortizare pentru cladire 50 Cust en, electrica, tata de dezvoltare 1.2 V                                                                                                    |
| I 1003 aparcanent 2                                                                | Factorul global al investitiei 0.7 Consum distributie de energie                                                                                                    |
|                                                                                    | Surse energie Energie finala                                                                                                    |
|                                                                                    | Energie         Qwe,1.e           termica         Qwe,2.e           (ET)         Qwe,3.e                                                                                                    |
| SY Introduceti aici<br>informatii despre<br>camera                                 |                                                                                                    |
| Calcul volum                                                                       | Definiti OK Listare Salvare Abandon                                                                                                    |

- Pentru a vizualiza elementele de constructie ce vor fi rabilitate faceti click pe tab-ul "Masuri". Puteti modifica costurile de investitie, cele de mentenanta, durata de viata a fiecarui element in parte.
- De asemenea tot aici puteti crea si impune anumite masuri ce tin de elementele

| - (       | Calcul economic - catalog masu                             | iri         |                                                                                               |                              |                         |                        |                       |                | ×  |
|-----------|------------------------------------------------------------|-------------|-----------------------------------------------------------------------------------------------|------------------------------|-------------------------|------------------------|-----------------------|----------------|----|
|           | 🖃 🗁 Acoperis                                               | ۹ [         | Cautare descriere                                                                             |                              |                         |                        |                       |                |    |
|           | General                                                    | Nr          | Descriere                                                                                     | Gros.<br>[m]                 | Lambda<br>W/mK          | C⊤<br>[€/m2]           | AC<br>[€/m2]          | DV<br>[Ani]    | •  |
|           | <ul> <li>Pereti</li> <li>Carace</li> <li>Pavane</li> </ul> | 1<br>2<br>3 | Izolatie intre capriori 20cm<br>Izolatie peste capriori 10cm<br>Izolatie intre capriori și șu | 0.210<br>0.100<br>0.120      | 0.040<br>0.040<br>0.040 | 160.0<br>180.0<br>90.0 | 40.0<br>100.0<br>70.0 | 30<br>30<br>30 |    |
|           | 🛨 🧀 Usi                                                    | 4           | test (test123)                                                                                | 0.000                        | 0.000                   | 0.0                    | 0.0                   | 0              |    |
|           |                                                            | <           |                                                                                               |                              |                         |                        |                       | >              |    |
| 000 - ESS |                                                            | Ų           | CT = Cost total, AC = Alte cos<br>CI = Costuri intretinere, CE =                              | sturi reabili<br>Costuri eli | itare<br>iminare        |                        |                       |                |    |
| AX3       |                                                            |             |                                                                                               |                              | ОК                      |                        | Salvare               | Aband          | on |

de constructie ale cladirii folosind butonul

- Daca se doresc a fi impuse masuri privind instalatiile atunci faceti click pe

butonul 😼 Valori... si alegeti o masura

| = 0     | alcul economic - catalog masu                                                                                 | ri          |                                                                                                |                                |                            |                   | X    |
|---------|----------------------------------------------------------------------------------------------------|-------------|------------------------------------------------------------------------------------------------|--------------------------------|----------------------------|-------------------|------|
|         | 🖃 🗁 Apa calda                                                                                                 | ۹ [         | Cautare descriere                                                                              |                                |                            |                   |      |
|         | <ul> <li>☐ General</li> <li>☐ Cos de fum</li> <li>☐ Diverse</li> </ul>                                        | Nr          | Descriere                                                                                      | Marime                         | C⊤<br>[€]                  | AC<br>[€]         | •    |
|         | Echipamente solare     Constant e alimentare combust     Constant e alimentare combust     Constant e caldura | 1<br>2<br>3 | Boiler orizontal 1301<br>Boiler orizontal 2001<br>Boiler vertical 1301<br>Bailer vertical 2001 | 130.0<br>200.0<br>130.0        | 1000.0<br>1200.0<br>1300.0 | 0.0<br>0.0<br>0.0 |      |
|         |                                                                                                    | 4           | Boller vertical 2001                                                                           | 200.0                          | 1600.0                     | 0.0               |      |
| ) - ESS |                                                                                                    | <           | CT = Cost total, AC = Alte co:<br>CI = Costuri intretinere, CE =                               | sturi reabilii<br>Costuri elii | tare<br>ninare             | >                 |      |
| AX300(  |                                                                                                    | 4           | ОК                                                                                             |                                | 5alvare                    | Abando            | on / |

- Pentru adaugara unor costuri suplimentare faceti click pe butonul E Costuri... si alegeti sau creati un cost anume.

| Calcul economic - catalog masu | iri     |                                                                  |                                        |        | X |
|--------------------------------|---------|------------------------------------------------------------------|----------------------------------------|--------|---|
| 🖃 🗁 General                    | ۹ (     | Cautare descriere                                                |                                        |        |   |
| 🖾 Variable                     | Nr      | Descriere                                                        | C⊤<br>[€/m2]                           |        | + |
|                                | 1 2 2   | Operare<br>Operare + Asigurare                                   | 150.0<br>250.0                         |        |   |
|                                |         |                                                                  |                                        |        |   |
| 000 - ESS                      | į)      | CT = Cost total, AC = Alte cos<br>CI = Costuri intretinere, CE = | aturi reabilitare<br>Costuri eliminare |        | ] |
| AX3                            | 1       | ОК                                                               | Salvare                                | Abando | n |
| - Daca doriti sa stergeti o ma | asura f | aceti click pe butonul                                           | × Stergere                             |        |   |

- Daca doriti sa stergeti toate masurile faceti click pe butonul Stergere tot
- Daca doriti sa modificati o masura deja impusa proiectului faceti click pe butonul
- Daca doriti sa refaceti calculele si masurile faceti click pe butonul Calcul nou Programul va sterge automat toate masurile impuse manual si le va repune in calcule pe cele preluate automat

| 🔍 Manager spatii - Introduceri in [m] - Normativ romanesc [4.7.2011 / calcul economic] |                                                     |                                                                                                    |                                |  |  |  |  |
|----------------------------------------------------------------------------------------|-----------------------------------------------------|----------------------------------------------------------------------------------------------------|--------------------------------|--|--|--|--|
|                                                                                        | Definiti     Afisare numai etaje     Insumare etaje | Image: Contract of the second second seco | mic 🗸 🔩 🛬                      |  |  |  |  |
|                                                                                        | Afisare etaje/camere                                | te generale Masuri Rezultat Diagrama                                                                                                    |                                |  |  |  |  |
|                                                                                        | Primul nivel: Etajul 1 💌                            | Tip Element Unitate Masuri reabilitare DV                                                                                                    | Cladire                        |  |  |  |  |
|                                                                                        | 🔍 utare                                             | PE Perete_01 437.29 50                                                                                                    | 0 35 🖓 Valori                  |  |  |  |  |
|                                                                                        | ■ () 4.7.2011 (6) ■ { } 1                           | TA Planseupe sol 285,40 50<br>FE Fereastra_01 23,52 25<br>UE Usa_01 10.08 25                                                                                                    | ) 20<br>5 65<br>5 65 S Costuri |  |  |  |  |
|                                                                                        | 1.001 apartament 2<br>1.002 apartament 2            |                                                                                                    | Stergere                       |  |  |  |  |
|                                                                                        | 1.003 apartament 2<br>• { } 2<br>• Camera libera    |                                                                                                    | Stergere tot                   |  |  |  |  |
|                                                                                        | Camere izolate                                      |                                                                                                    | Modificare                     |  |  |  |  |
|                                                                                        |                                                     |                                                                                                    | Calcul nou                     |  |  |  |  |
|                                                                                        |                                                     |                                                                                                    |                                |  |  |  |  |
|                                                                                        |                                                     | Element         Perete_01         U1-Lostun investitie         35         €         DV-Durata vala           Unitate         437.29         CR - Cost inlocuire         10         €         CM - Costuri mente                                                                                                    | enanta 0 Ani                   |  |  |  |  |
| 0 - ESS                                                                                | Introduceti aici<br>informatii despre               | CA - Costuri aditionale 25 € PA - Perioada amo                                                                                                    | ortizare Ani                   |  |  |  |  |
| AX300                                                                                  | Calcul volum                                        | OK Listare                                                                                                    | Salvare Abandon                |  |  |  |  |

 Pentru a vizualiza rezultatele precum si perioada finala de amortizare faceti click pe tab-ul Rezultat

| 🔍 Manager spatii - Introduceri in [m] - Normativ romanesc [4.7.2011 / calcul economic] |                                                 |                                        |                                                        |                            |  |  |  |
|----------------------------------------------------------------------------------------|-------------------------------------------------|----------------------------------------|--------------------------------------------------------|----------------------------|--|--|--|
|                                                                                        | Definitii                                       |                                        |                                                        | calcul economic 💌 📖 🔩 🛬    |  |  |  |
|                                                                                        | 🔲 Insumare etaje                                | Calcul economic dupa EN 15459          |                                                        | Relucrare variante         |  |  |  |
|                                                                                        | Afisare etaje/camere                            | Date generale Masuri Rezultat Diagrama |                                                        |                            |  |  |  |
|                                                                                        | Primul nivel: Etajul 1                          | Rezultat prin                          | costuri investitie totale<br>Costuri totale Cost anual | costuri oricum incluse     |  |  |  |
|                                                                                        | 🔍 utare                                         | Investitii                             | 16238 €                                                | € 4648 € €                 |  |  |  |
|                                                                                        | 😑 🎲 4.7.2011 (6)                                | Costuri variabile                      | € 0                                                    | € 0 €                      |  |  |  |
|                                                                                        | □ { } 1 □ 1 001 apartament 2                    | Costuri energie                        | € 0 ŧ                                                  | 8 485 € 603 €              |  |  |  |
|                                                                                        | 1.002 apartament 2                              | Costuri curent                         | 0€ 04                                                  | € 101 € 126 €              |  |  |  |
|                                                                                        | 1.003 apartament 2                              |                                        |                                                        |                            |  |  |  |
|                                                                                        | Camera libera                                   |                                        |                                                        |                            |  |  |  |
|                                                                                        | 🔒 Camere izolate                                | Costuri suplimentare din investitie    | 11590 €                                                |                            |  |  |  |
|                                                                                        |                                                 | Costuri capital                        | 454 €                                                  |                            |  |  |  |
|                                                                                        |                                                 | Economie                               | 275 €                                                  |                            |  |  |  |
|                                                                                        |                                                 | Perioada de calcul                     | 40 Ani                                                 |                            |  |  |  |
|                                                                                        |                                                 | Amortizare dupa                        | 23 An(i)                                               |                            |  |  |  |
| 8000 - ES                                                                              | Introduceti aici<br>informatii despre<br>camera | Alle Investitionskosten wurden mit de  | em Faktor 0.700 multipliziert!                         |                            |  |  |  |
| AX3                                                                                    | Calcul volum D                                  | efinitii                               |                                                        | OK Listare Salvare Abandon |  |  |  |

- Pentru vizualizarea graficului de amortizare intre costurile de investitie si economia de energie faceti click pe tab-ul Diagrama

| 🔍 Manager spatii - Introduceri in [m] - Normativ romanesc [4.7.2011 / calcul economic] |                           |                                                     |                   |                       |           |                |   |
|----------------------------------------------------------------------------------------|---------------------------|-----------------------------------------------------|-------------------|-----------------------|-----------|----------------|---|
|                                                                                        | Definitii                 |                                                     |                   | calcul economic 🔽 🔩 🔩 |           |                |   |
|                                                                                        | Insumare etaje            | Calcul economic dupa EN 15459 😽 Prelucrare variante |                   |                       |           |                |   |
|                                                                                        | Aficare etaie/camere      | ta severale Manuf Davidat Disgrama                  |                   |                       |           | ·              |   |
|                                                                                        | Afisare dimens, externe   | ate generale Masuri nezultat Diograma               |                   |                       |           |                |   |
|                                                                                        | Primul nivel: Etajul 1    | Diagrama amortizare Amortizare dupa                 |                   |                       | 2:        | 3 An(i) 🧕 🧕    |   |
|                                                                                        | Q utare                   |                                                     | •                 | An Econ               | omie ener | Sold (Inv) [€] | ^ |
|                                                                                        |                           | 17568                                               | •    <sup>-</sup> | 1                     | 594       | -11274         |   |
|                                                                                        | = ( <b>1</b> 4.7.2011 (6) | 14946                                               |                   | 2                     | 601       | -10944         |   |
|                                                                                        |                           | 13635                                               |                   | 3                     | 608       | -10598         |   |
|                                                                                        | 1.001 apartament 2        | 11013                                               | II                | 5                     | 623       | -9860          |   |
|                                                                                        | 1.002 apartament 2        | 9702                                                |                   | 6                     | 630       | -9466          | Ξ |
|                                                                                        |                           | 8391                                                |                   | 7                     | 638       | -9056          |   |
|                                                                                        | Gamera libera             | 5769                                                |                   | 8                     | 646       | -8627          |   |
|                                                                                        | A Camera izolate          | 4458                                                |                   | 9                     | 653       | -8181          |   |
|                                                                                        |                           | 3147                                                |                   | 10                    | 661       | -7716          |   |
|                                                                                        |                           | 525                                                 |                   | 12                    | 677       | -7232          |   |
|                                                                                        |                           | -786                                                |                   | 13                    | 685       | -6205          |   |
|                                                                                        |                           | -2097                                               |                   | 14                    | 693       | -5660          |   |
|                                                                                        |                           | -4719                                               | II                | 15                    | 702       | -5095          |   |
|                                                                                        |                           | -6030                                               |                   | 16                    | 710       | -4507          |   |
|                                                                                        | <                         | -7341                                               |                   | 17                    | 719       | -3896          |   |
| s                                                                                      |                           | -9963                                               |                   | 18                    | 727       | -3262          |   |
| ES                                                                                     | informatii decore         | -11274                                              | ·····             | 19                    | 735       | -2604          |   |
| ģ                                                                                      | camera                    |                                                     | 888               | 21                    | 743       | -1214          |   |
| 30                                                                                     |                           |                                                     |                   |                       |           |                | - |
| Ą                                                                                      | Calcul volum D            |                                                     | ОК                | Listare               | Salvare   | Abandon        |   |

- Pentru genera fisierul cu toate calculele detaliate faceti click pe butonul

📧 Imprimare...